# Инструкция по установке и удалению CRM ServiceDb

Kopocтелин A.B.; 2024 admin@flexits.info https://vk.com/a\_korostelin

### Установка серверной части

1. Открыть каталог с установочными файлами и запустить инсталлятор серверной части: ServiceDbServer.Installer.msi

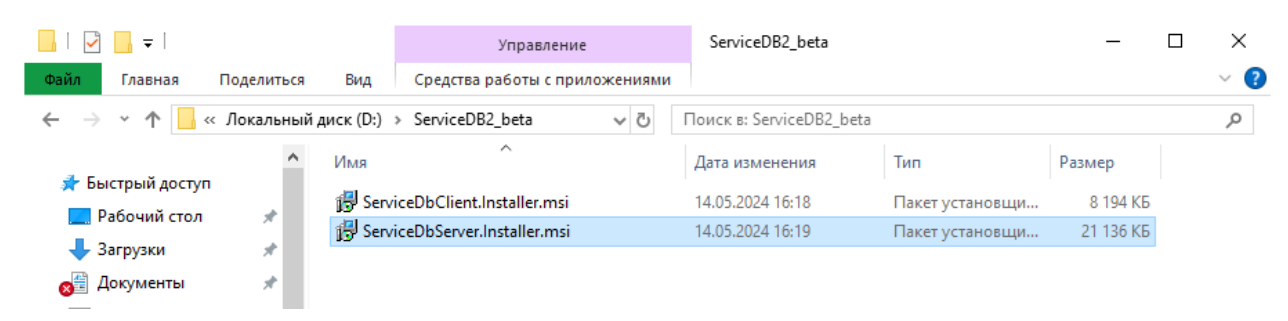

2. Нажать <u>Next</u>, при необходимости изменить каталог установки, нажать <u>Next</u>. После успешной установки нажать <u>Close</u>.

| 🛃 ServiceDb Server                                                                     | _      |                  | ×      |
|----------------------------------------------------------------------------------------|--------|------------------|--------|
| Select Installation Folder                                                             |        |                  |        |
| The installer will install ServiceDb Server to the following folder.                   |        |                  |        |
| To install in this folder, click "Next". To install to a different folder, enter it be | low or | click "Bro       | owse". |
| <u>Folder:</u><br>C:\Program Files\ServiceDb\ServiceDb Server\                         |        | B <u>r</u> owse  |        |
|                                                                                        |        | <u>D</u> isk Cos | t      |
| Install ServiceDb Server for yourself, or for anyone who uses this compute             | er:    |                  |        |
| <u>E</u> veryone                                                                       |        |                  |        |
| ◯ Just <u>m</u> e                                                                      |        |                  |        |
| < <u>B</u> ack <u>N</u> ext >                                                          |        | Ca               | ncel   |

3. В меню *Пуск* будет создана папка *ServiceDb*. Запустить утилиту конфигурации *Server Config Utility*, находящуюся в ней.

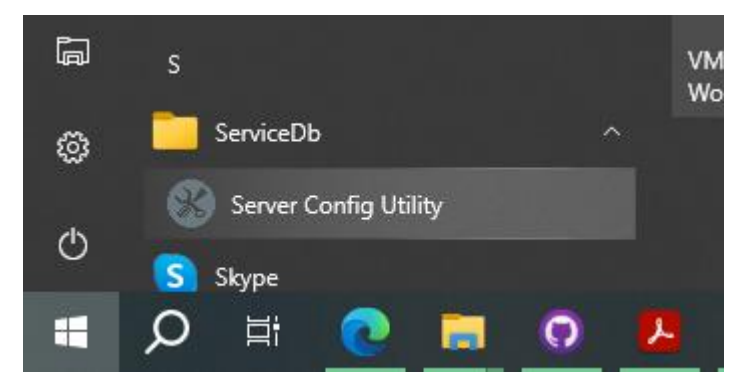

#### 4. Появится окно Конфигуратор сервера.

| 📲 Конфигуратор сервера         |                                        | _                                                                            |                                | × |
|--------------------------------|----------------------------------------|------------------------------------------------------------------------------|--------------------------------|---|
| Файл лицензии отсутствует!<br> | ۸۱ ۸ ۸ ۸ ۸ ۸ ۸ ۸ ۸ ۸ ۸ ۸ ۸ ۸ ۸ ۸ ۸ ۸ ۸ | Копировать II<br>ипортировать лиц<br>Тереустановить сл<br>крыть каталог с да | )<br>цензию<br>тужбу<br>анными |   |
|                                | ∨От                                    | крыть каталог уст                                                            | ановки                         |   |

При отсутствии на компьютере подходящей лицензии будет выведено соответствующее сообщение. Следует нажать кнопку <u>Копировать ID</u>, при этом в буфер обмена будет скопирован уникальный код – идентификатор компьютера. Этот код необходимо вставить в письмо и отправить для генерации привязанной к компьютеру лицензии.

#### Код имеет вид строки символов вроде:

MQAwAEMASABQADgANwBCADEAUABLAEQAVwBMADAAMQA4AEoARABSADYATQBMAEEATQBEADYANAAyADMAOQA2ADEA QQBNAEQAQQBNAEQAUgB5AHoAZQBuADUANAA2ADAAMABIAFIAYQBkAGUAbwBuAEcAcgBhAHAAaABpAGMAcwAxADcAOAB CAEYAQgBGAEYAMAAwADgANgAwAEYAMAAxAEYAUAA2AEUANABGADkARgA4ADQAMAA=

Полученный файл лицензии (обычно scdb.lic) следует импортировать в программу, нажав кнопку <u>Импортировать лицензию</u>. Лицензия будет проверена и, при успешной проверке, установлена, о чём выведется соответствующее сообщение.

| 📲 Конфигуратор сервера     | - 🗆 X                       |
|----------------------------|-----------------------------|
| Файл лицензии отсутствует! | Копировать ID               |
| Лицензия установлена!      | Импортировать лицензию      |
|                            | Переустановить службу       |
|                            | Открыть каталог с данными   |
|                            | ∨ Открыть каталог установки |
|                            |                             |

Установленный файл лицензии копируется в каталог %ProgramData%\ServiceDbServer\. Открыть его можно нажатием кнопки <u>Открыть каталог с данными</u>.

## Установка клиентской части

1. Открыть каталог с установочными файлами и запустить инсталлятор клиентской части: ServiceDbClient.Installer.msi

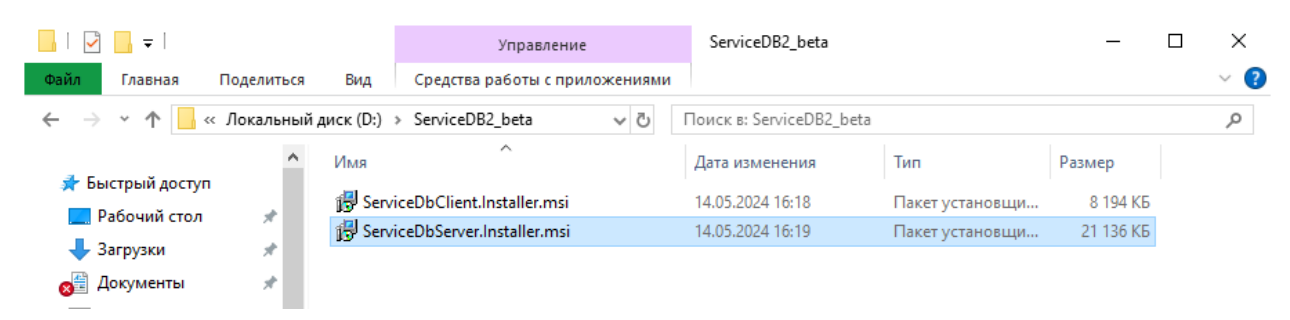

2. Нажать <u>Next</u>, при необходимости изменить каталог установки, нажать <u>Next</u>. После успешной установки нажать <u>Close</u>.

| 🛃 ServiceDb Client                                                                     | _      |                   | ×     |
|----------------------------------------------------------------------------------------|--------|-------------------|-------|
| Select Installation Folder                                                             |        |                   |       |
| The installer will install ServiceDb Client to the following folder.                   |        |                   |       |
| To install in this folder, click "Next". To install to a different folder, enter it be | low or | click "Bro        | wse". |
| Eolder:<br>C:\Program Files\ServiceDb\ServiceDb Client\                                |        | B <u>r</u> owse.  |       |
|                                                                                        |        | <u>D</u> isk Cost | t     |
| Install ServiceDb Client for yourself, or for anyone who uses this compute             | r:     |                   |       |
| . ● Just <u>m</u> e                                                                    |        |                   |       |
| < <u>B</u> ack <u>N</u> ext >                                                          |        | Can               | ncel  |

3. В меню *Пуск* будет создана папка *ServiceDb*. В неё находится ярлык для запуска программы <u>ServiceDb Desktop</u>. Также, ярлык будет помещён и на рабочий стол.

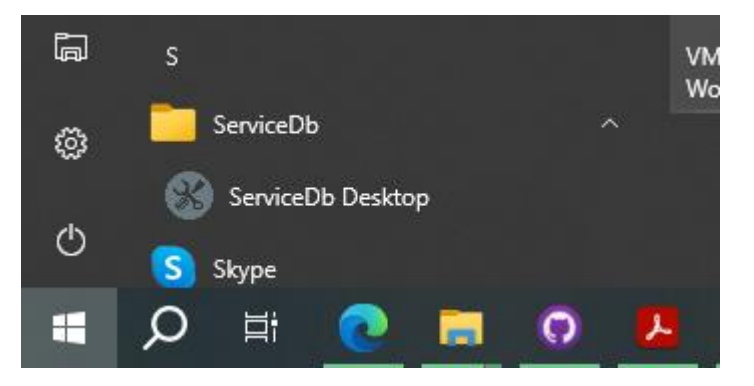

4. После запуска программа выполнит проверку лицензии. При отсутствии подходящей лицензии откроется окно регистрации, содержащее уникальный код – идентификатор компьютера.

| 🔎 Регистрация программы                                                                                                    | _            |                     | $\times$   |  |  |  |  |
|----------------------------------------------------------------------------------------------------|--------------|---------------------|------------|--|--|--|--|
| Действующая лицензия не обнаружена!<br>Используйте идентификатор оборудования для регистр                                                                                                    | ации:        |                     |            |  |  |  |  |
| MQAwAEMASABQADgANwBCADEAUABLAEQAVwBMADAAMQA4AEoARABS<br>ADYATQBMAEEATQBEADYANAAyADMAOQA2ADEAQQBNAEQAQQBNAEQAU<br>gB5AHoAZQBuADUANAA2ADAAMABIAFIAYQBkAGUAbwBuAEcAcgBhAHAAa<br>ABpAGMAcwAxADcAOABCAEYAQgBGAEYAMAAwADgANgAwAEYAMAAxAE<br>YAUAA2AEUANABGADkARgA4ADQAMAA= |              |                     |            |  |  |  |  |
| Если у вас уже имеется файл лицензии, выберите его:                                                                                                    | Коп<br>Импор | ировать<br>рт лицен | ID<br>ізии |  |  |  |  |

Этот код следует скопировать (можно воспользоваться кнопкой <u>Копировать ID</u>) и отправить для генерации привязанной к компьютеру лицензии. Полученный файл лицензии (обычно scdb.lic) следует импортировать в программу, нажав кнопку <u>Импорт лицензии</u>.

5. После удачной проверки лицензии, программа предпримет попытку подключения к серверу. Если подключение не удастся, будет выведено соответствующее предупреждение.

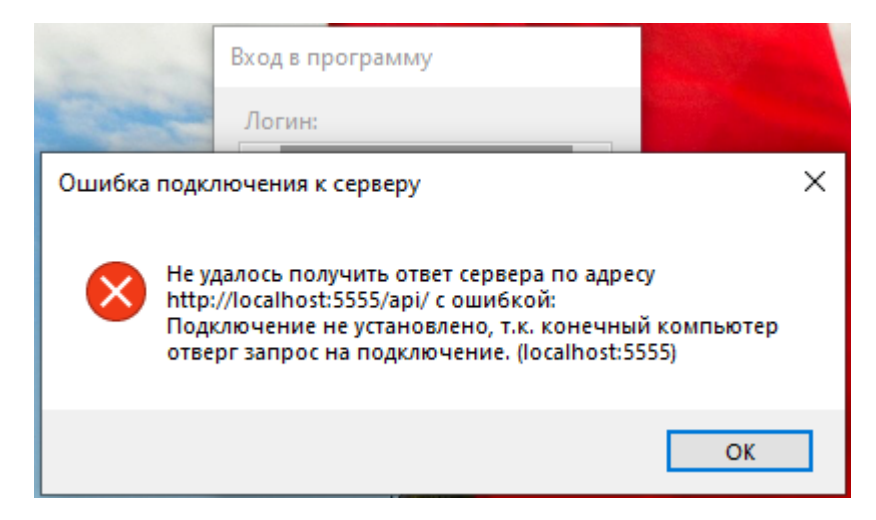

И после нажатия кнопки <u>ОК</u> откроется окно конфигурации, в котором потребуется ввести адрес для подключения к серверу. После ввода можно воспользоваться кнопкой <u>Проверить</u> для тестирования подключения.

| Ф Настройки                                            | _ |       | ×    |
|--------------------------------------------------------|---|-------|------|
| Общее Цвета Печатные формы                             |   |       |      |
| Подключение                                            |   |       |      |
| Адрес сервера:                                         |   |       |      |
| http://localhost:5555/api/ Проверить                   |   |       |      |
| Фильтры                                                |   |       |      |
| Сохранять состояние фильтров даты и статуса при выходе |   |       |      |
| Заказы                                                 |   |       |      |
| Редактировать заказ по двойному клику                  |   |       |      |
| Закрывать заказ клиента после сохранения               |   |       |      |
| — .<br>Закрывать заказ клиента после печати            |   |       |      |
| Начинать нумерацию заказов с 1                         |   |       |      |
|                                                        |   |       |      |
|                                                        |   |       |      |
|                                                        |   |       |      |
|                                                        |   |       |      |
|                                                        |   |       |      |
| Отменить                                               |   | Приме | нить |

Если подключение успешно, поле ввода будет подсвечено зелёным и будет выведено сообщение. После установки подключения, нажать кнопку <u>Применить</u> для закрытия окна настроек.

| 🖗 Наст                      | ройки                         |                                   |                         |           |              |   | _ | × |
|-----------------------------|-------------------------------|-----------------------------------|-------------------------|-----------|--------------|---|---|---|
| Общее                       | Цвета                         | Печатные фор                      | мы                      |           |              |   |   |   |
| — Подкл<br>Адрес<br>http:// | ючение<br>сервера<br>localhos | :<br>t:5555/api/                  |                         |           | Проверить    |   |   |   |
| Фильт<br>🗹 Сох              | ры<br>сранять с               | состояние филь                    | тров <mark>д</mark> ать | и статуса | а при выходе |   |   |   |
| Заказы                      | ol                            |                                   |                         |           |              | _ |   |   |
| 🗹 Ред                       | актиров                       | ать заказ по дво                  | Готово                  |           | ×            |   |   |   |
| 🗹 Зак                       | рывать з                      | заказ клиента п                   |                         |           |              |   |   |   |
| ✓ Зак                       | рывать з<br>іать нуме         | заказ клиента п<br>ерацию заказов | 1                       | Проверк   | а успешна    |   |   |   |
|                             |                               |                                   |                         | [         | OK           |   |   | 3 |

6. При успешном подключении к серверу, будет выведено окно ввода логина и пароля.

| Вход в программу   | /      |
|--------------------|--------|
| Логин:             |        |
|                    |        |
| Пароль:            |        |
|                    |        |
|                    |        |
| <b>Х</b><br>Отмена | Готово |

При ошибочном вводе поля подсвечиваются красным. При вводе правильных данных, открывается главное окно программы.

| 🛞 Серви                              | сный центр                       | )        |            |                  |                |            |           |         |           |        |         | _      |          | <   |
|--------------------------------------|----------------------------------|----------|------------|------------------|----------------|------------|-----------|---------|-----------|--------|---------|--------|----------|-----|
| Общие                                | Общие Вид Справочники Опрограмме |          |            |                  |                |            |           |         |           |        |         |        |          |     |
| : 🕀 Добав                            | ить 📝 Изг                        | менить 📄 | Копироват  | ь 🗙 Удали        | пъ 厉 Пер       | еходк№     |           |         |           |        |         |        |          |     |
| Номер                                | Дата                             | Повтор   | Гарантия   | Статус           | Заказчик       | Телефон    | Адрес     | Тип     | Производ  | Модель | S/N     | Дефект | Исполни  | r ^ |
| 1000                                 | 13.07.2023                       |          |            | Выдан            | Skyla Ab       | 6465535    | 544 Prin  | Монито  | Gigabyte  |        | 6VF5P64 |        | Иванов   |     |
| 999                                  | 13.07.20                         |          |            | Принят           | Angelic        | 0179727    | 36573 Kr  | Планшет | Inoi      |        | 6MH8PE  |        | Сергеев  |     |
| 998                                  | 13.07.20                         |          |            | Ждёт за          | Shane B        | 4980456    | 748 Pred  | Монобл  | Digma     |        | 7X60J65 |        | Иванов   | ]   |
| 997                                  | 13.07.20                         |          |            | Ждёт за          | Elda Ern       | 7873203    | 065 Gusi  | Пылесос | Samsung   |        | 5AT4GQ  |        | Иванов   |     |
| 996                                  | 13.07.2023                       |          |            | Выдан            | Shane B        | 4980456    | 748 Pred  | Блок пи | FSP       |        | 5GW4EA  |        | Иванов   |     |
| 995                                  | 13.07.20                         |          |            | Принят           | Hailey F       | 7137050    | 3130 Bro  | Монобл  | MSI       |        | 4VE6EX2 |        | Иванов   |     |
| 994                                  | 13.07.20                         |          |            | Принят           | Johann         | 9795427    | 59841 Ka  | Блок пи | Enermax   |        | 8F61PV8 |        | Сергеев  |     |
| 993                                  | 13.07.20                         |          |            | Согласо          | Shane B        | 4980456    | 748 Pred  | Блок пи | ACD       |        | 1XF0G48 |        | Сергеев  | ]   |
| 992                                  | 13.07.20                         |          |            | Диагнос          | Lacy Kub       | 0128786    | 006 Mae   | Монито  | LG        |        | 6HR6PP  |        | Иванов   |     |
| 991                                  | 13.07.20                         |          |            | Диагнос          | Erna Ro        | 6974718    | 601 Nitzs | Электро | Digma     |        | 6VX7N48 |        | Иванов   | ]   |
| 990                                  | 12.07.20                         |          |            | Диагнос          | Imogen         | 5261210    | 987 Jalo  | Принтер | F+        |        | 7AY1NJ2 |        | Сергеев  |     |
| 989                                  | 12.07.20                         |          |            | Принят           | Margare        | 5840740    | 8136 Hill | Планшет | Supra     |        | 3Q36H9  |        | Сергеев  |     |
| – Фильтр по                          | о статусам:                      | Фил      | льтры и по | і<br>іск по соде | <br>ржимому за | аказа:     |           |         |           |        |         |        |          | Ť   |
| Принят                               | r                                |          | по дате:   | Γ                | П по клиен     | ITV:       |           | Ппо ус  | тройству: |        |         |        |          |     |
| Диагно                               | стика                            |          | 21 05 202  | 4 ~ .            | -              | Има        | ~         |         | Блок пита |        |         |        |          |     |
| П Жаёт за                            | ование<br>апчасти                | - C      |            |                  |                | V HVDA     | -         | 1411    | brok mit  |        | модель  |        |          |     |
| П В ремонте по 21.05.2024 ∨ содержит |                                  |          | содержит   |                  |                | произв.    |           | ~       | s/n       |        |         |        |          |     |
| 🗌 Готов                              |                                  |          | по исполн  | ителю: Г         | Только га      | арантийные |           |         |           |        |         |        |          |     |
| _] Выдан                             |                                  |          |            |                  |                |            |           |         |           | V (6n  | 0.01171 |        | рименить |     |
|                                      | рез ремонта                      |          |            |                  |                |            |           |         |           |        |         |        |          |     |

Для демонстрационной базы данных вход осуществляется с логином Admin без пароля.

# Удаление и переустановка

Удаление осуществляется стандартными средствами Windows: открыть меню *Пуск – <u>Параметры</u> – <u>Приложения</u> – выбрать необходимое – <u>Удалить</u>.* 

| ÷   | Параметры                |                         |                              |
|-----|--------------------------|-------------------------|------------------------------|
| ណ៍  | Главная                  | Приложения и возможност | и                            |
| Н   | айти параметр 🖉          | ServiceDb Client        | 22,5 M5                      |
| При | иложения                 | 0.6.2                   | 21.05.2024                   |
| E   | Приложения и возможности | Изменить                | Удалить                      |
| ≣t  | Приложения по умолчанию  | ServiceDb Server        | <b>55,1 МБ</b><br>21.05.2024 |
| 町1  | Автономные карты         | Skype                   | 141 M6                       |

Файл лицензии и база данных по умолчанию остаются на компьютере и не удаляются. К ним можно получить доступ для создания резервной копии или удаления вручную. Для этого следует перейти в каталог %ProgramData%\ServiceDbServer\ либо запустить утилиту конфигурации сервера <u>Server Config Utility</u> и нажать кнопку <u>Открыть каталог с данными</u>.

| 📙   💆 📙 🔻   ServiceDbServer                                                                                                    |    |            |                  |                 |        |  |  |  |
|----------------------------------------------------------------------------------------------------|----|------------|------------------|-----------------|--------|--|--|--|
| Файл Главная Поделиться Вид                                                                                                    |    |            |                  |                 |        |  |  |  |
| $\leftarrow$ $\rightarrow$ $\checkmark$ $\uparrow$ 📴 $\diamond$ Этот компьютер $\diamond$ Локальный диск (C:) $\diamond$ ProgramData $\diamond$ ServiceDbServer $\diamond$ $\checkmark$ $\bigtriangledown$ $\bigtriangledown$ Поиск в: ServiceDbServer |    |            |                  |                 |        |  |  |  |
|                                                                                                    |    | Лмя        | Дата изменения   | Тип             | Размер |  |  |  |
| 📌 Быстрый доступ                                                                                                    |    | log        | 21.05.2024 11:45 | Папка с файлами |        |  |  |  |
| Рабочий стол                                                                                                    | R  | scdb.db    | 14.05.2024 16:26 | Data Base File  | 388 KE |  |  |  |
| 🕂 Загрузки                                                                                                    | R  | 🖹 scdb.lic | 13.05.2024 19:36 | License         | 2 КБ   |  |  |  |
| 👏 Документы                                                                                                    | A. |            |                  |                 |        |  |  |  |
| 📼 Изображания                                                                                                    | -  |            |                  |                 |        |  |  |  |

Для переустановки программы следует выполнить удаление и новую установку, как описано выше. При любых операциях с серверной частью программы рекомендуется создавать резервную копию базы данных (файл scdb.db) и хранить её вне каталога %ProgramData%.

Для обновления программы следует выполнить описанные действия в следующем порядке:

- 1. Создать резервную копию базы данных.
- 2. Удалить имеющуюся версию программы.
- 3. Установить новую версию.

# Установка и настройка печатных форм

Программа содержит предустановленный набор печатных форм. Они находятся в каталоге установки программы (по умолчанию %ProgramFiles%\ServiceDb\ServiceDb Client\), в подкаталоге Reports.

| 📊   🛃 🖛 🗧   Reports                                                                                           |          |                          |                  |            |             |  |  |  |  |
|----------------------------------------------------------------------------------------------------|----------|--------------------------|------------------|------------|-------------|--|--|--|--|
| Файл Главная Под                                                                                              | целиться | Вид                      |                  |            |             |  |  |  |  |
| 🗧 🔶 👻 🕇 🦲 « Локальный диск (C:) » Program Files » ServiceDb » ServiceDb Client » Reports 🗸 💆 Поиск в: Reports |          |                          |                  |            |             |  |  |  |  |
| 🗲 Быстрый доступ                                                                                              |          | Имя                      | Дата изменения   | Тип        | Размер      |  |  |  |  |
| Побоший стол                                                                                                  |          | priem1.frx               | 14.05.2024 16:18 | Файл "FRX" | 11 КБ       |  |  |  |  |
| Рабочий стол                                                                                                  | 7        | priem2.frx               | 14.05.2024 16:18 | Файл "FRX" | 19 KE       |  |  |  |  |
| 🕂 Загрузки                                                                                                    | A        | priem3.frx               | 14.05.2024 16:18 | Файл "FRX" | 17 КБ       |  |  |  |  |
| 😸 Документы                                                                                                   | *        | reportAll.frx            | 14.05.2024 16:18 | Файл "FRX" | 5 KE        |  |  |  |  |
| 📰 Изображения                                                                                                 | *        | reportAllShort.frx       | 14.05.2024 16:18 | Файл "FRX" | <u>4 КБ</u> |  |  |  |  |
| 💻 NAS                                                                                                    | *        | reportCustomers.frx      | 14.05.2024 16:18 | Файл "FRX" | 6 KE        |  |  |  |  |
|                                                                                                    |          | reportCustomersShort.frx | 14.05.2024 16:18 | Файл "FRX" | 5 KE        |  |  |  |  |
| Nextcloud                                                                                                    |          | reportEngineers.frx      | 14.05.2024 16:18 | Файл "FRX" | 6 KE        |  |  |  |  |
| <sub> </sub>                                                                                                  |          | reportEngineersShort.frx | 14.05.2024 16:18 | Файл "FRX" | 5 KE        |  |  |  |  |
| 💻 Этот компьютер                                                                                              |          | 📋 vydacha1.frx           | 14.05.2024 16:18 | Файл "FRX" | 11 КБ       |  |  |  |  |

Программа использует генератор отчётов FastReport, разработчик которого предоставляет бесплатный инструмент для редактирования форм *FastReport Designer Community Edition*, скачать который можно по ссылке <u>https://github.com/FastReports/FastReport/releases/latest</u>.

Вы можете редактировать предустановленные формы по своему усмотрению и создавать новые на их основе. При необходимости, обращайтесь к соответствующей документации разработчика.

Для добавления новой формы следует открыть настройки программы ServiceDb Desktop и перейти на вкладку <u>Печатные формы</u>.

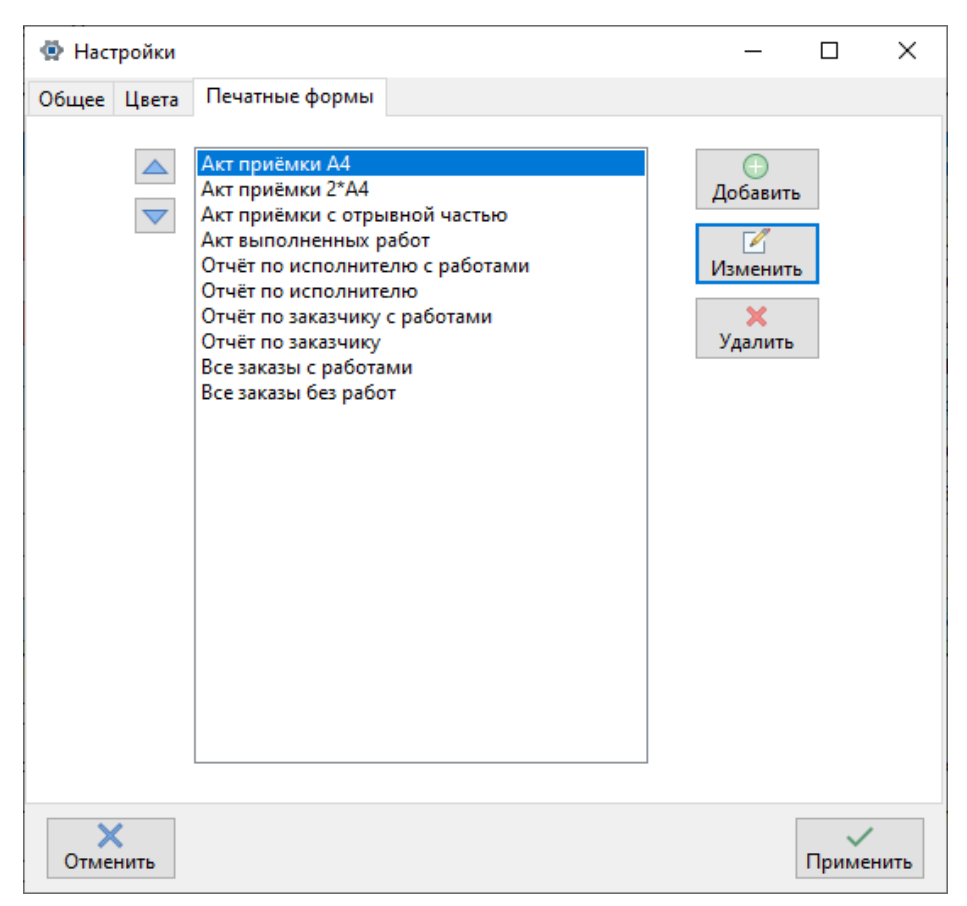

Нажав кнопку Добавить, в появившемся окне следует выбрать файл отчёта и задать для него имя.

| Добавление печатной формы |         |
|---------------------------|---------|
| Название                  |         |
| Новый отчёт               |         |
| Имя файла                 |         |
| reportAll.frx             | Выбрать |
|                           |         |
| <b>Х</b><br>Отмена        | Готово  |

Стрелками вверх и вниз в левой части окна можно изменить позицию имеющейся формы в общем списке для более удобного доступа. Например, чаще используемые формы можно расположить в самом верху или же отсортировать формы в зависимости от их предназначения.